# Install DBSync Package into ServiceMax Salesforce instance\_

DBSync Package ServiceMax Accounting Integration is installed in ServiceMax Salesforce Instance. Pre-requisites and the steps involved in installation are explained in this section.

#### Pre-requisites:

Package "ServiceMax", Version 14.10000 or later must be installed in Salesforce Instance to install DBSync Package "Service Max Accounting Integration".

### Installation Steps:

· Click on the below link to install DBSync Package from AppExchange

https://login.salesforce.com/packaging/installPackage.apexp?p0=04ti0000000TUr5

- Enter your Salesforce Username and Password to install DBSync Package in that Salesforce instance. Salesforce instance must have the administrative privileges to install App.
- DBSync Package Installation Details will be displayed in your Salesforce instance. Click on 'Continue'.

| expresserve                              | Search Search                                                                   | Aveenash Rao 🔻 |
|------------------------------------------|---------------------------------------------------------------------------------|----------------|
| Home Accounts Contacts                   | Installed Products Service Contracts Work Orders Schedules Reports Dashboards + |                |
| Quick Find Q<br>Expand All   Colapse All | Package Upgrade Details                                                         |                |
| Force.com Home                           | Package Name ServiceMax Accounting Integration                                  |                |
|                                          | Version Number 1.2                                                              |                |
| System Overview                          | Publisher undefined                                                             |                |
| Personal Setup                           | Description                                                                     |                |
| My Personal Information     Email        | Installed Version Information                                                   |                |
| Import                                   | Package Name ServiceMax Accounting Integration                                  |                |
| Desktop Integration                      | Version Number 1.2                                                              |                |
| My Chatter Settings                      | Description                                                                     |                |
| App Setup  Customize  Create             | Package Components                                                              |                |
| Develop     Deploy                       | There are no major components to install or upgrade.                            |                |

• Approve Package API Access and then click on 'Next'.

| expressar                                     | Sauch                                     | Search                               |                       |                     |                             |                       | 24 Daya Remain                          | Subscribe Now!           |
|-----------------------------------------------|-------------------------------------------|--------------------------------------|-----------------------|---------------------|-----------------------------|-----------------------|-----------------------------------------|--------------------------|
|                                               | earch.                                    |                                      |                       |                     |                             | Aveenash Rao 💌        | Help & Training                         | ServiceMax •             |
| Home Accounts Contacts                        | Installed Products Service Cont           | racts Work Orders Sche               | dules Reports         | Dashboards          | +                           |                       |                                         |                          |
| Quick Find Q,<br>Expand All   Collopse All    | Peckage Installer<br>ServiceMax Accountin | ng Integration                       |                       |                     |                             |                       |                                         | Help for this Page 🥹     |
| Force.com Home                                | Step 1. Approve Package AP                | Access                               |                       |                     |                             |                       |                                         | Step 1 of 2              |
| System Overview                               | These settings control the access th      | at s-controls and other compone      | nts in this package   | have to standard o  | bjects via the API. The acc | ess will still be con | strained by the user                    | 's profile. You can view |
| Personal Setup                                | and edit the package API access to        | standard objects after the packag    | e is installed from t | he package detail ( | page. <u>Tell me more</u>   |                       |                                         |                          |
| My Personal Information                       | Package Custom Objects                    |                                      |                       |                     |                             |                       |                                         |                          |
| Email                                         | This Package will have the user's ac      | cess (via the API) to all Custom C   | Objects in your Orga  | nization.           |                             |                       |                                         |                          |
| Desktop Integration                           | Extended Object Permissions               |                                      |                       |                     |                             |                       |                                         |                          |
| My Chatter Settings                           |                                           | Read Create Edit Delete              |                       |                     |                             | Read Create Ed        | it Delete                               |                          |
| App Setup                                     | Accounts                                  | * * * *                              |                       |                     | Ideas                       | 1111                  | r                                       |                          |
| Customize                                     | Assets                                    | 1111                                 |                       |                     | Leads                       | 1111                  | r i i i i i i i i i i i i i i i i i i i |                          |
| Create                                        | Campaigns                                 | 1111                                 |                       |                     | Opportunities               | 1111                  | r                                       |                          |
| Develop     Deploy                            | Cases                                     | 1111                                 |                       |                     | Price Books                 | 1111                  | e                                       |                          |
| Schema Builder                                | Contacts                                  | 1111                                 |                       |                     | Products                    |                       | r i i i i i i i i i i i i i i i i i i i |                          |
| Installed Packages                            | Contracta                                 | 1111                                 |                       |                     | Push Topics                 | 1111                  | r                                       |                          |
| AppExchange Marketplace<br>Critical Updates   | Documents                                 | ****                                 |                       |                     | Solutions                   |                       | r                                       | 🔍 Chat 🛛 🛪               |
|                                               | General User Permissions                  |                                      |                       |                     |                             |                       |                                         |                          |
| Administration Setup                          | This Package will be able to use all      | of the General User Permissions      | from the user's Pro   | \$le.               |                             |                       |                                         |                          |
| Manage Users                                  | Administrative Permissions                |                                      |                       |                     |                             |                       |                                         |                          |
| Manage Apps     Company Profile               | This Package will be able to use all      | of the Administrative Privileges fro | om the user's Profile | i.                  |                             |                       |                                         |                          |
| Security Controls                             |                                           |                                      |                       |                     |                             |                       |                                         |                          |
| Domain Management     Communication Templates |                                           |                                      |                       |                     |                             |                       |                                         | Next Cancel              |

• Package is ready to be installed. Click Install to 'install'.

| express                                        | COMMEX Search Search                                                            | 24 Days Remaining Sebecifie Now |
|------------------------------------------------|---------------------------------------------------------------------------------|---------------------------------|
| Home Accounts Contacts                         | Installed Products Service Contracts Work Orders Schedules Reports Dashboards 🕈 |                                 |
| Quick Find Q,<br>Excend All Colorse All        | Package Installer<br>ServiceMax Accounting Integration                          | Help for this Page 😡            |
| Force.com Home                                 | Step 2. Install Package                                                         | Step 2 of 2                     |
| System Overview                                | The package is ready to be installed. Click install to continue.                |                                 |
| Personal Setup  Ny Personal Information  Email |                                                                                 | Previous Install Cancel         |

• Install complete message will be displayed which confirms that DBSync Package is installed.

|                                            |                               |                                            |                            |                       | 24 Days Remaini                    | ng Subscribe Now! |
|--------------------------------------------|-------------------------------|--------------------------------------------|----------------------------|-----------------------|------------------------------------|-------------------|
|                                            | Search.                       | Search                                     |                            |                       | Aveenash Rao 🔹 Help & Training     | ServiceMax -      |
| Home Accounts Contacts                     | Installed Products Service Co | ntracts Work Orders Schedules              | s Reports Dashboards       | •                     |                                    |                   |
| Quick Find Q,<br>Expand All   Collapse All | Cuick Find C                  |                                            |                            |                       |                                    |                   |
| Force.com Home                             | install Complete              |                                            |                            |                       |                                    |                   |
| System Overview                            | Follow any remaining st       | eps in the app install guide to complete o | deployment.                |                       |                                    |                   |
|                                            | Installed Package Detail      | Uninstall Vie                              | w Components View Dependen | cier m                |                                    |                   |
| Personal Setup                             | Package Name                  | ServiceMax Accounting Integration          |                            | Version Number        | 1.2                                |                   |
| My Personal Information                    | Language                      | English                                    | Firstins                   | talled Version Number | 1.1                                |                   |
| Email                                      | Version Name                  | Spring14                                   |                            | Package Type          | Managed                            |                   |
| <ul> <li>Import</li> </ul>                 | Namespace Prefix              | DBSM                                       |                            | API Access            | Unrestricted [Enable Restrictions] |                   |
| <ul> <li>Desktop Integration</li> </ul>    | Publisher                     | undefined                                  |                            | Modified By           | Aveenash Rap, 3/11/2014 1:31 PM    |                   |
| <ul> <li>My Chatter Settings</li> </ul>    | Description                   | ServiceMax to Accounting Integration via   | a DBSync Integration.      |                       |                                    |                   |
|                                            | Installed By                  | Aveenash Rao, 3/10/2014 11:36 AM           |                            |                       |                                    |                   |

• Once the DBSync Package ServiceMax Accounting Integration is installed the below fields should be included in Page Layout as explained below.

### Accounting Id:

Accounting Id is the unique Id for a record in QuickBooks. After successful integration, Accounting Id is updated in Salesforce for every record that has been synced.

#### Generate:

Generate field is a picklist field to flag Work Order either Invoice or None. By default the value of Generate field will be blank. It is necessary that Generate field is selected Invoice for successful generation of Invoice in QuickBooks during DBSync Integration.

## Invoice Date:

Invoice Date is a formula field to display the date on which the Work Order is flagged as Invoice to Sync as QuickBooks Invoice. Sync Error:

Sync Error is an error from QuickBooks which gets updated in Salesforce for every record that has failed to sync. Sync Error briefly describes the reason for failure of sync.

Go to setup

Customize

Account

'Page Layout'

Edit the Page Layout. Under the Page Layout drag the fields specified below to add it under the section "System Information" in Page Layout and save.

• Fields: "Accounting Id", "Sync Error"

| express <sub>ser</sub>                                                                       | 23 Days Remaining Subscribe Now                                                                                                    |
|----------------------------------------------------------------------------------------------|----------------------------------------------------------------------------------------------------|
|                                                                                              | Search Search Aveenash Rao + Help & Training ServiceMax +                                                                                                    |
| Home Accounts Contacts                                                                       | Installed Products Service Contracts Work Orders Schedules Reports Dashboards 🕈                                                                                                    |
| Create Now                                                                                   | Account Burlington Textiles Corp of America                                                                                                    |
| Burlington Textiles Corp of<br>Amarica<br>WO-0000542                                         | Show Feed     Bock to List: Custom Object Definitions     Cantacta (1)   Installed Products (Account) (1)   Schedules (0)   Service/Filentenance.Contracts (0)   Note: Contexts (0)   Note: & Allechmente (0) |
| <ul> <li>UL12345678</li> <li>WO-00000557</li> <li>Avenash Rap</li> <li>WO-0000100</li> </ul> | Account Detail Edit Hanage External Account *                                                                                                    |
| <u>WO-00000115</u><br><u>WO-00000558</u>                                                     | Account Information                                                                                                    |
| <u>۱۸۵-00000119</u><br>۲۸۵-0000027                                                           | Service Information     Accesse Hours     Accesse Hours     Accesse Hours     Sync Error                                                                                                    |
| ServiceMax Admin<br>ServiceMax Setup                                                         | Created By Scott Barg 3/4/2014 5:45 PM Last Modified By Scott Barg 3/4/2014 5:45 PM Edit Manage External Account *                                                                                            |
| <ul> <li>Go to setup</li> </ul>                                                              |                                                                                                    |

| Go to setup                    |
|--------------------------------|
|                                |
| Create                         |
|                                |
| Objects                        |
|                                |
| Work Order                     |
|                                |
| Page Layout                    |
|                                |
| Edit the required Page Layout. |
|                                |

٠

Under the Page Layout create a new section "DBSync Information" & drag the fields specified below to add it in Page Layout under "DBSync Information".

• Fields: "Accounting Id", "Invoice Date", "Generate", "Sync Error"

| express <sub>ser</sub>                                                   | XEMBX                                                    |                                       |                                                             | 23 Days Remaining Subscribe Now!                                     |  |  |
|--------------------------------------------------------------------------|----------------------------------------------------------|---------------------------------------|-------------------------------------------------------------|----------------------------------------------------------------------|--|--|
|                                                                          | Search                                                   | Search                                |                                                             | Aveenash Rao 🔹 Help & Training Sorvice/Max 🔹                         |  |  |
| Home Accounts Contacts                                                   | Installed Products Service Contracts                     | Work Orders Schedules Reports D       | Dashboards +                                                |                                                                      |  |  |
| Create New                                                               | WO-00000542                                              |                                       |                                                             | Customize Page   Edit Layout   Printable View   Help for this Page 🥹 |  |  |
| WO-00100542     Burlington Textiles Corp of     America                  | + Show Feed<br>< Back to List: Custom Object Definitions | Work Details (2)   Work Onter History | III   <u>Adivity Hatory III</u>   <u>Notes &amp; Attack</u> | Amenta so                                                            |  |  |
| <ul> <li>UL12345678</li> <li>WO-00000557</li> <li>Avenash Rao</li> </ul> | Work Order Detail  Work Order Actions                    | Edit Delete Clone                     |                                                             |                                                                      |  |  |
| <u>WO-000001100</u><br><u>WO-00000116</u><br><u>WO-00000558</u>          | ► Information                                            |                                       |                                                             |                                                                      |  |  |
| <u>WO-00000119</u><br><u>WO-0000007</u> س                                | Problem Description     Address                          |                                       |                                                             |                                                                      |  |  |
| ServiceMax Admin<br>ServiceMax Setup                                     | ▼ DBSync Information<br>Generate<br>Invoice Date         |                                       | Accounting<br>Sync Erro                                     | k)<br>or                                                             |  |  |

• Go to setup Create

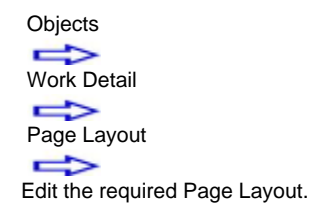

Under the Page Layout drag the field specified below to add it in Page Layout under "Usage/Consumption Details".

Fields: "LineItem Type"

•

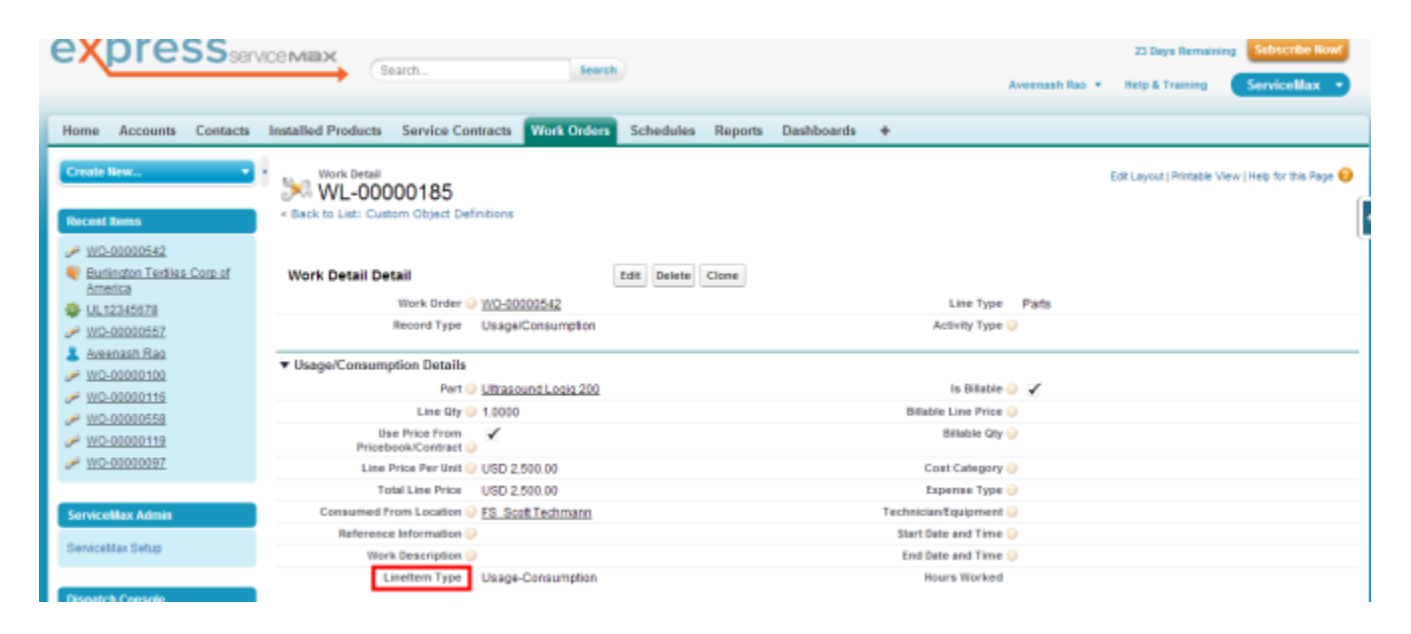

DBSync LLC 750 Old Hickory Blvd. Bldg 2, Suite 150 Brentwood TN 37027 U.S.A Email sales@avankia.com Phone/Fax 1-877-739-2818

Copyright @ 2010, DBSync LLC and/or its affiliates. All rights reserved. This document is provided for information purpose only, and the contents hereof are subject to change without notice. This document is not warranted to be error-free, nor is it subject to any other warranties or conditions, whether expressed orally or implied in law, including implied warranties and conditions of merchantability or fitness for a particular purpose. We specifically disclaim any liability with respect to this document, and no contractual obligations are formed either directly or indirectly by this document. This document may not be reproduced or transmitted in any form or by any means, electronic or mechanical, for any purpose, without our prior written permission.

DBSync is a registered trademark of DBSync LLC and/or its affiliates. Other names may be trademarks of their respective owners.